# GAIN CAPITAL FUTURES

# CQG Platform Sign-up

# User Guide

September 6, 2018

September 6, 2018

# Introduction

Page 2

This guide will provide information on how to subscribe to CQG platforms. To sign up, go to the My Account portal on your broker's website, or go to <u>https://myaccount.gainfutures.com</u>. Once logged in, go to **Other Links > Software Subscription**.

To compare features of each product, go to <u>http://www.cqg.com/products/product-comparison</u>.

| <u>Platform</u>            | Monthly Cost                                                              | <u>Per-side Fee**</u>                                 | <u>Market Data</u>                 |
|----------------------------|---------------------------------------------------------------------------|-------------------------------------------------------|------------------------------------|
| CQG Desktop (formerly      | \$25 – billed to futures                                                  | \$0.25 per contract,                                  | Selected on the My                 |
| CQG M) – web and<br>mobile | account or credit card                                                    | capped at <b>\$395</b>                                | Account page                       |
| CQG QTrader*               | <b>\$75</b> – billed by CQG,<br>first \$35 in per-side<br>fees are waived | <b>\$0.25</b> per contract,<br>capped at <b>\$595</b> | Contact CQG Sales                  |
| CQG Integrated Client*     | <b>\$595</b> – billed by CQG,<br>plus <b>\$250</b> order routing          | n/a                                                   | Contact CQG Sales                  |
| Photon Trader              | <b>\$60</b> – billed to futures account or credit card                    | <b>\$0.25</b> per contract                            | Selected on the My<br>Account page |
| Barchart Trader            | <b>\$10</b> – billed to futures account or credit card                    | <b>\$0.05</b> per contract                            | Contact Barchart                   |
| Tradingview                | <b>\$10</b> – billed to futures account or credit card                    | <b>\$0.10</b> per contract                            | Selected on the My<br>Account page |
| QST                        | <b>\$10</b> – billed to futures account or credit card                    | \$0.10 per contract                                   | Contact QST                        |

\* Contact CQG sales to setup billing, call +1 (800) 525-7082. You will receive a username from CQG and a username from GAIN.

\*\* Per-side fees are billed to the futures account traded.

September 6, 2018

## **Software Subscription Terms**

Review the terms and click 'I Accept' to proceed.

# Software Subscription Terms

SOFTWARE SUBSCRIPTION TERMS

#### TERMS OF USE

By purchasing a subscription you signify that you have read, understand and agree to be bound by the Subscription Terms in effect at the time of your purchase. Your purchases through Gain Capital Group, LLC's website and your use of GAIN Capital Group, LLC's service are also governed by GAIN Capital Group, LLC's customer agreement (which are incorporated by reference in these subscription terms).

Except as otherwise stated, these Subscription Terms are subject to change at any time and in GAIN Capital Group, LLC's sole discretion. Any changes are effective thirty (30) days after we post such revised Subscription Terms to our website (indicated by revising the date at the top of these Subscription Terms), or upon your acceptance if we provide a mechanism for your immediate acceptance of the revised Subscription Terms (such as a click-through confirmation or acceptance button). It is your responsibility to check the website regularly for changes to these Subscription Terms. If you do not agree to these Subscription Terms, please do not purchase a subscription.

If you have any questions regarding these Subscription Terms, please contact GAIN Capital Group, LLC by emailing GFInfo@gaincapital.com.

#### PURCHASE & ACCOUNT SECURITY

In order to purchase a subscription, you must set up a registered account with GAIN Capital Group, LLC. You will provide accurate and complete information in your GAIN Capital Group, LLC user account at all times, including, but not limited to, your billing address, email address, telephone number, and account number. You are solely responsible for maintaining the security of, and restricting access to, your account, username and password.

#### PRICES & AVAILABILITY

All prices are shown in U.S. dollars. While we have the right to change the prices at any time, the prices associated

✓IAccept ØCancel

(Full terms are provided at the end of this document.)

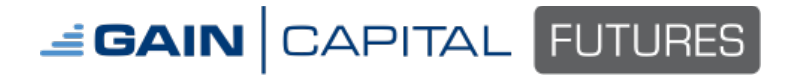

September 6

### **Enable Software**

Select the CQG product you wish to subscribe by checking the box in the **Enable** column.

CQG

|                              | Monthly                          | Per<br>Trade/Max | Enable |
|------------------------------|----------------------------------|------------------|--------|
| CQG Desktop (web and mobile) | \$25.00                          | \$0.25/ \$395.00 |        |
| CQG QTrader                  | \$40.00                          | \$0.25/ \$595.00 |        |
| CQG Integrated Client        | \$595 (+ \$250 order<br>routing) | NA/ NA           |        |

If you select **QTrader** or **Integrated Client**, you will be reminded to contact CQG:

Call CQG Sales at **1 800-525-7082** or <u>click here</u> to get access after submitting this request. Please note the monthly fee and market data subscription will be billed directly by CQG. Please consult CQG Sales for market data and feature enablements. The order routing fee of \$0.25 per side will be charged by GAIN to your account and paid to CQG.

### **Enable Accounts**

Next, select the account(s) you require access.

| Account Number | Enable |
|----------------|--------|
| CHRISTEST      |        |
| CHRISTEST3     |        |
| TESTSUB1A      |        |
| TESTSUB2       |        |

**Note:** Only self-directed account can subscribe. Brokers or accounts that are managed by another party cannot be enabled:

| Account Number | Enable           |                              |
|----------------|------------------|------------------------------|
| CHRISTEST      | Account is not e | eligible if set to read-only |

# **GAIN** CAPITAL FUTURES

September 6, 2018

#### Page 5

# **Payment Plan**

Finally, select the payment method. If you have more than one futures account, the option "have fees withdrawn from my Futures account" will bill to the main account.

## **Payment Plan**

Have fees withdrawn from my Futures account
 Credit Card

# **Summary**

Confirm the selections are correct. Then, click on **Submit** to continue. If there is a monthly cost that will be managed by GAIN, the Summary section will display the monthly cost:

| Summary                                       |             |
|-----------------------------------------------|-------------|
| Renewable Software:<br>• Trader (Includes Mob | ile) (\$25) |
| Expiring Software new                         | ct month:   |
| • Q-ITAGEI (IIICIUGES M                       | ubile) (au) |
| Selected Accounts:<br>• TESTSUB2              |             |
| CQG Fee:                                      | 25.00       |
| Sales Tax:                                    | 1.75        |
| Today 5 charge.                               | 20.75       |
| Sales Tax:                                    | 1.75        |
| Monthly Cost:                                 | 26.75       |
|                                               | ✓ Submit    |

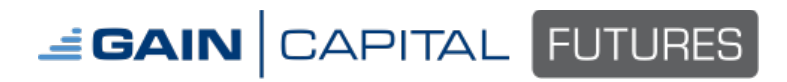

September 6, 2018

# Confirmation

Review the software subscribed and account requiring access. To continue, click on **Submit**.

|        | Confirmation                                                        | ×                             |
|--------|---------------------------------------------------------------------|-------------------------------|
| u      | Renewable Software:<br>• Trader (Includes Mobile) (\$25)            |                               |
| l      | Expiring Software next month:<br>• Q-Trader (Includes Mobile) (\$0) |                               |
|        | Selected Accounts:<br>• TESTSUB2                                    |                               |
|        | CQG Fee:<br>Sales Tax:<br>Today's Charge:                           | 25.00<br>1.75<br><b>26.75</b> |
| e<br>N | Sales Tax:<br>Monthly Cost:                                         | 1.75<br><b>26.75</b>          |
| \$     | Cuoree:                                                             | Submit Cancel                 |

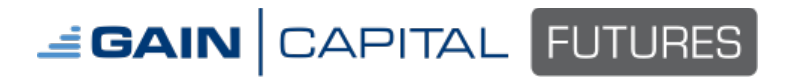

**Credit Card Billing Info** 

123

If you selected the credit card method, you'll need to enter the billing details.

| Progress              |                                                     |                                           |                             |
|-----------------------|-----------------------------------------------------|-------------------------------------------|-----------------------------|
| 1 Select Excha        | nges 2 Billing Information 3 Confirmation &         | Payment 🔷 🖪 Re                            | ceipt                       |
|                       |                                                     |                                           |                             |
| Billing Info          |                                                     | Summary                                   |                             |
| Enter the contact in  | formation that should be used for billing purposes. | Renewable Softwar<br>• Trader (Includes I | e:<br>Nobile)               |
| First Name            | Chris                                               | Expiring Software n                       | ext month:                  |
| Last Name             | Micciche                                            | Q-Trader (Include                         | s Mobile)                   |
| Address               | 123 main st                                         | CQG Fee<br>Sales Tax:                     | \$25.00                     |
| City                  | Anytown                                             | Convenience Fee:<br>Today's Charge:       | \$1.75<br>\$0.75<br>\$27.50 |
| State                 | Ohio                                                | Sales Tax:<br>Monthly Cost:               | \$1.75<br>\$27.50           |
| Zip                   | 43065                                               |                                           |                             |
| Country               | United States                                       |                                           |                             |
| Payment Info          |                                                     |                                           |                             |
| Enter your credit ca  | rd information.                                     |                                           |                             |
| Card Type             | Visa                                                |                                           |                             |
| Credit Card<br>Number | 422222222222                                        |                                           |                             |
| Expiration<br>Date    | 12/15                                               |                                           |                             |
| CVV Code              | 123                                                 |                                           |                             |

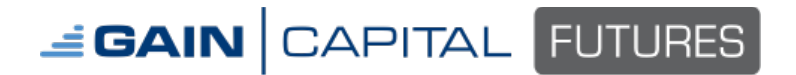

September 6, 2018

#### Page 8

# **Credit Card Terms**

Review and accept the Online Pay Agreement and Automated Recurring Billing Terms. Check the boxes to accept the terms.

#### Click on Confirm & Pay to continue.

| Δ |   | ro |   |
|---|---|----|---|
|   | ч | 10 | C |

To proceed you must accept each agreement below.

| Online Pay<br>Terms | Online Payment with Credit Card Agreement<br><br>In order for you to submit an online payment with<br>credit card you must first agree to this Online<br>Payment with Credit Card Agreement (the<br>"Agreement"). By selecting "Agree", you are<br>agreeing to be legally bound by all of the terms and<br>conditions of the Agreement and its additional<br>terms. | < |
|---------------------|----------------------------------------------------------------------------------------------------|---|
|                     | □ I accept the Online Pay Agreement terms                                                                                                    |   |
| ARB Terms           | Automated Recurring Billing Service Agreement<br>                                                                                                    | * |
|                     | ☐ I accept the ARB Agreement terms                                                                                                    |   |

#### Options

Save billing info for later use

Email transaction receipt

← Change Selections

→ Confirm & Pay

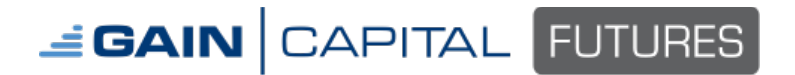

September 6, 2018

# Confirmation

If the request is successful, you'll see a confirmation message and a note the request is being processed.

| Other Links > Software Subscriptions                                                                                                    |                   |
|----------------------------------------------------------------------------------------------------|-------------------|
| Added: Integrated Client (Includes Mobile)                                                                                                    |                   |
| Legend  - Not activated  - Activated for current month, but will not renew  - Activated for current month and will automatically renew next month | View Transactions |
| A current request is still being processed.                                                                                                    |                   |

Once the request has been processed, you'll receive an email with your username, password, and link to download software or link to access the trading website.

# GAIN CAPITAL FUTURES

#### September 6, 2018

#### Page 10

# **Cancel subscription**

To discontinue the subscription, uncheck boxes under the Enable Software selection and leave the other boxes in Enable Accounts and Payment Plan as-is. Then, confirm in the Summary section Renewable Software states **None**. Click **Submit** to continue. Then, click **Submit** in the Confirmation window.

| nable Software                         |                                  |                  |                                                                                                    | Summary                                   |                          |
|----------------------------------------|----------------------------------|------------------|----------------------------------------------------------------------------------------------------|-------------------------------------------|--------------------------|
|                                        |                                  |                  |                                                                                                    | Renewable Software:<br>• None.            |                          |
| CQG<br>Per<br>Monthly Trade/Max Enable |                                  |                  | Expiring Software next month:<br>• Q-Trader (Includes Mobile) (\$0)<br>• Integrated Client (Includes Mobile)<br>(\$0) |                                           |                          |
| Trader (Includes Mobile)               | \$25.00                          | \$0.25/ \$395.00 |                                                                                                    | Selected Accounts:                        |                          |
| Trader with Smart Orders               | \$125.00                         | \$0.25/ \$395.00 |                                                                                                    | • TESTSUB2                                |                          |
| Q-Trader (Includes Mobile)             | 40                               | \$0.25/ \$595.00 |                                                                                                    |                                           |                          |
| Integrated Client (Includes<br>Mobile) | \$595 (+ \$250 order<br>routing) | NA/ NA           |                                                                                                    | CQG Fee:<br>Sales Tax:<br>Today's Charge: | 0.0<br>0.0<br><b>0.0</b> |
|                                        |                                  |                  |                                                                                                    | Sales Tax:<br>Monthly Cost:               | 0.0<br><b>0.</b> 0       |
| Enable Account                         | s                                |                  |                                                                                                    |                                           |                          |
| Account                                | t Number                         | Enable           | 9                                                                                                    |                                           | Submit                   |
| CHRI                                   | STEST                            |                  |                                                                                                    |                                           |                          |

You'll see a message confirming the request is in process:

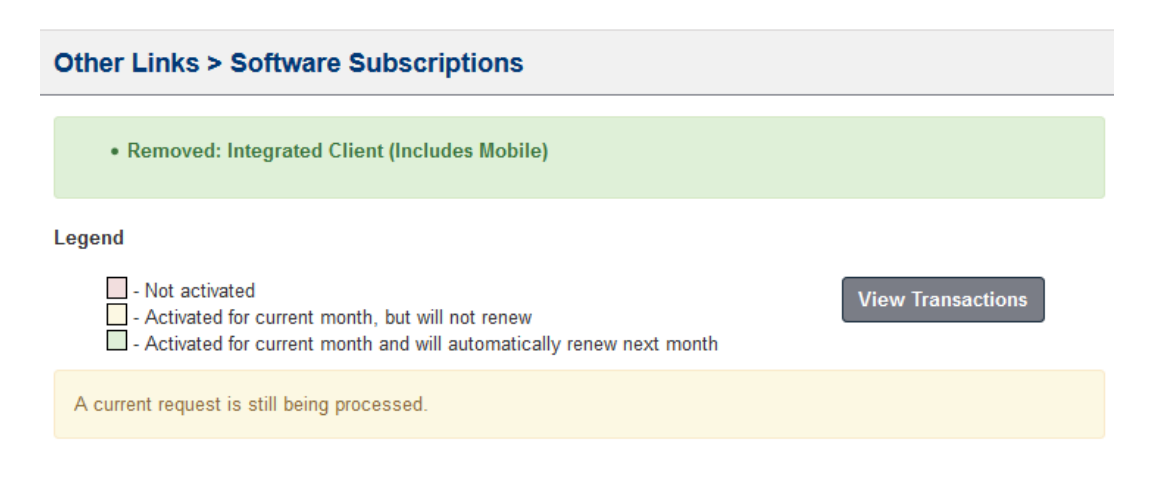

# SOFTWARE SUBSCRIPTION TERMS

# **TERMS OF USE**

By purchasing a subscription you signify that you have read, understand and agree to be bound by the Subscription Terms in effect at the time of your purchase. Your purchases through Gain Capital Group, LLC's website and your use of GAIN Capital Group, LLC's service are also governed by GAIN Capital Group, LLC's customer agreement as amended from time to time. A copy of the Customer Agreement is located at <a href="https://myaccount.gainfutures.com">https://myaccount.gainfutures.com</a>.

Except as otherwise stated, these Subscription Terms are subject to change at any time and in GAIN Capital Group, LLC's sole discretion. Any changes are effective thirty (30) days after we post such revised Subscription Terms to our website (indicated by revising the date at the top of these Subscription Terms), or upon your acceptance if we provide a mechanism for your immediate acceptance of the revised Subscription Terms (such as a click-through confirmation or acceptance button). It is your responsibility to check the website regularly for changes to these Subscription Terms. If you do not agree to these Subscription Terms, please do not purchase a subscription.

If you have any questions regarding these Subscription Terms, please contact GAIN Capital Group, LLC by emailing <u>GFInfo@gaincapital.com</u>.

# **PURCHASE & ACCOUNT SECURITY**

In order to purchase a subscription, you must set up a registered account with GAIN Capital Group, LLC. To protect the security of your account, you should not provide anyone with your account login credentials.

## **PRICES & AVAILABILITY**

All prices are shown in U.S. dollars. While we have the right to change the prices at any time, the prices associated with your subscription will become effective subject to the renewal provisions below.

# **PAYMENT OPTIONS**

GAIN Capital Group, LLC accepts payments by deducting fees from your GAIN Capital Group, LLC trading account. By purchasing a subscription, you acknowledge that you authorize GAIN Capital Group, LLC to charge the cost of the purchase (including taxes and any other amounts described on GAIN Capital Group, LLC's website) to that account. If adequate funds are not available in the account, your order may be suspended or cancelled automatically. Cancellation processing fees may apply even if adequate funds are not available in the account by the time GAIN Capital Group, LLC submits the charges.

September 6, 2018

# **CANCELLATIONS AND REFUNDS**

You may terminate or modify your subscription by changing your 3rd Party Software entitlement within GAIN Capital Group, LLC's MyAccount portal. Subscription fees are non-refundable, except as provided in these Subscription Terms or as required by law. You understand that all Subscription costs must be paid in advance.

# RENEWALS

At the expiration of your subscription, GAIN Capital Group, LLC will automatically bill your account for an additional service term equal to the length of time of your original subscription. Unless you notify GAIN Capital Group, LLC that you wish to cancel your services and receive a confirmation of the cancelation prior to the expiration of your subscription, your subscription will automatically renew.

# **PRORATED BILLING**

Subscription costs are based on full service term length of time and no prorated billing amount will be applied for subscription after the first calendar day of the month. No prorated credit will be given for unused time after a subscription has been terminated or modified.

Page 12